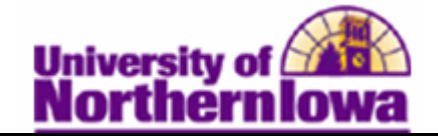

## **Requesting a Transfer Summary Batch Report**

Purpose: The following instructions describe how to request and print batch transfer summaries.

| Step | Action                                                                                                    |
|------|----------------------------------------------------------------------------------------------------|
| 1.   | Navigate to the <b>Transfer Summary Batch Report</b> page: Select <b>Main Menu &gt; UNI</b><br><b>Custom &gt; Admissions &gt; Transfer Summary Batch Report</b>                                                                                                    |
|      | Favorites Main Menu > UNI Custom > Admissions > Transfer Summary Batch Report                                                                                                    |
|      | Trsf Summ Batch Rpt Run Cntl                                                                                                    |
|      | Enter any information you have and click Search. Leave fields blank for a list of all values.                                                                                                    |
|      | Find an Existing Value Add a New Value                                                                                                    |
|      | Maximum number of rows to return (up to 300): 300                                                                                                    |
|      | Search by: Run Control ID begins with                                                                                                    |
|      | Case Sensitive                                                                                                    |
|      | Search Advanced Search                                                                                                    |
|      | <i>Note:</i> The first time you run the report you will add a new run control. In the future, you may use the run control you have created.                                                                                                    |
|      | A <b>Run Control ID</b> is an identifier that, when paired with your User ID, uniquely identifies the process you are running. The Run Control ID defines parameters that are used when a process is run. This ensures that when a process runs in the background, the system does not prompt you for additional values. |
| 2.   | Click the Add a New Value tab.                                                                                                    |
|      | Trsf Summ Batch Rpt Run Cntl                                                                                                    |
|      | Find an Existing Value Add a New Value                                                                                                    |
|      | Run Control ID:                                                                                                    |
|      | Add                                                                                                    |
| 3.   | Enter the desired information in the Run Control ID field. Enter a valid value, such as your user name (e.g. "rajones"). You may not use spaces.                                                                                                    |
| 4.   | Click the Add button.                                                                                                    |

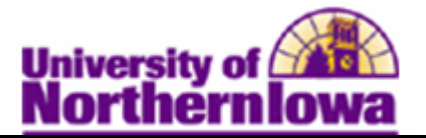

| Step | Action                                                                                                    |
|------|----------------------------------------------------------------------------------------------------|
| 5.   | <ul> <li>On the <i>Transfer Summary Reports</i> tab, complete the following:</li> <li>Articulation Term – Select as appropriate (term transfer credit was posted)</li> <li>Student Group – Select as appropriate (e.g. If you wish to view transcript summaries for students attending Freshman Orientation 1, select CF01)</li> </ul>                                                                                                    |
|      | Transfer Summary Reports                                                                                                    |
|      | Run Control ID: rajones Report Manager Process Monitor Run                                                                                                    |
|      | To submit a process request click the RUN button.                                                                                                    |
|      | Articulation Term: 2122       FALL 2012         Student Group: CF01       Orientation - Fresh Sess 1                                                                                                    |
|      | Save Notify                                                                                                    |
| 6.   | Click the <b>Run</b> button. <b>Run</b><br><i>Note:</i> Use the Save button at the bottom before clicking the Run button if you wish to save the criteria for future reports.<br><i>Result:</i> The <b>Process Scheduler Request</b> page displays.                                                                                                    |
|      | Process Scheduler Request                                                                                                    |
|      | User ID: rajones Run Control ID: rajones                                                                                                    |
|      | Server Name:       Run Date:       05/07/2012       Image: Constraint of the service of the service of the servic |
|      | Select         Description         Process Name         Process Type         *Type         *Format         Distribution           Image: Transfer Summary Batch Rpt         UNI_TRFSUM_R         Application Engine         Web         TXT         Distribution                                                                                                    |
| 7.   | Click the <b>OK</b> button.                                                                                                    |

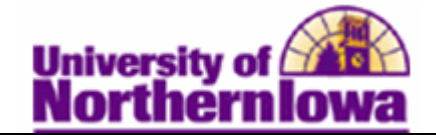

| Step | Action                                                                                                    |
|------|----------------------------------------------------------------------------------------------------|
| 8.   | Click the <b>Process Monitor</b> link (upper right corner).                                                                                                    |
|      | Transfer Cummani Danada                                                                                                    |
|      | hanster Summary Reports                                                                                                    |
|      | Run Control ID: rajones Report Manager Process Monitor Run                                                                                                    |
|      | Process Instance:483015                                                                                                    |
|      | To submit a process request click the RUN button.                                                                                                    |
|      |                                                                                                    |
|      | Articulation Term: 2122                                                                                                    |
|      | FALL 2012                                                                                                    |
|      | Student Group: CF01 Q Orientation - Fresh Sess 1                                                                                                    |
|      |                                                                                                    |
|      | <b>Result:</b> The Process List displays.                                                                                                    |
|      | Process List Server List                                                                                                    |
|      | View Process Request For                                                                                                    |
|      | Server: Name: I Instance: to                                                                                                    |
|      | Run Distribution Status:                                                                                                    |
|      | Process List Customize   Find   View All   🗇   🛗 First 🔳 1-2 of 2 🕨 Last                                                                                                    |
|      | Select Instance         Seq.         Process Type         Process Name         User         Run Date/Time         Run Status         Details                                                                                                    |
|      | 483016         SQR Report         UNICSTEV         rajones         05/07/2012         3:29:41PM CDT         Success         Posted         Details           483015         Application Engine         UNI_TRFSUM_R rajones         05/07/2012         3:28:44PM CDT         Success         Posted         Details |
| 9    | If needed, click the <b>Refresh</b> button until the <b>Run Status</b> – Success and the                                                                                                    |
| ).   | <b>Distribution Status</b> = <i>Posted</i> .                                                                                                    |
|      |                                                                                                    |
|      | Two processes will run. The first is UNI_TRFSUM_R. Wait for the second                                                                                                    |
|      | process which is UNICSTEV.                                                                                                    |
| 10.  | Click the <b>Details</b> link for UNICSTEV (SQR Report).                                                                                                    |
|      |                                                                                                    |
|      | Select Instance Sea, Process Type Process Name User Bun Date/Time Bun Status Distribution Details                                                                                                    |
|      | 483016 SQR Report UNICSTEV rajones 05/07/2012 3/29/41PM CDT Success Posted Details                                                                                                    |
|      | 483015 Application Engine UNI_TRFSUM_R rajones 05/07/2012 3:28:44PM CDT Success Posted Details                                                                                                    |

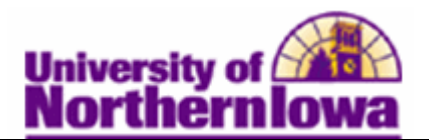

| Step | Action                                                           |
|------|------------------------------------------------------------------|
| 11.  | Click the <b>View Log/Trace</b> link.                            |
|      | Process Detail                                                   |
|      |                                                                  |
|      | Process                                                          |
|      | Instance: 483016 Type: SQR Report                                |
|      | Name: UNICSTEV Description: Student Transfer Credit Eval         |
|      | Run Status: Success Distribution Status: Posted                  |
|      | Run Update Process                                               |
|      | Run Control ID: rajones Okoura Request                           |
|      | Location: Server Cancel Request                                  |
|      | Server: PSUNX3 © Delete Request                                  |
|      | Recurrence: Restart Request                                      |
|      | Date/Time Actions                                                |
|      | Request Created On: 05/07/2012 3:29:42PM CDT Parameters Transfer |
|      | Run Anytime After: 05/07/2012 3:29:41PM CDT Message Log          |
|      | Began Process At: 05/07/2012 3:29:58PM CDT Batch Timings         |
|      | Ended Process At: 05/07/2012 3:30:12PM CDT View Log/Trace        |
| 12.  | Summary Batch report.                                            |
|      | Papart                                                           |
|      |                                                                  |
|      | Report ID: 239346 Process Instance: 483016 Message Log           |
|      | Name: UNICSTEV Process Type: SQR Report                          |
|      | Run Status: Success                                              |
|      | Student Transfer Credit Eval                                     |
|      | Distribution Details                                             |
|      | Distribution Node: F5_CSS Expiration Date: 06/21/2012            |
|      | File List                                                        |
|      | Name         File Size (bytes)         Datetime Created          |
|      | SQR_UNICSTEV_483016.log 1,745 05/07/2012 3:30:12.802297PM CDT    |
|      | unicstev_483016.PDF 124,136 05/07/2012 3:30:12.802297PM CDT      |
|      | unicstev_483010.00t 20,226 05/07/2012 3:30:12.802297PM CD1       |
|      | Distribution ID Type *Distribution ID                            |
|      | User raiones                                                     |
|      |                                                                  |
|      |                                                                  |
|      | <i>Result:</i> The report displays in a separate window.         |

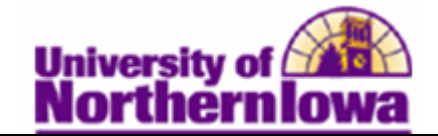

| Step | Action                                                                                                    |
|------|----------------------------------------------------------------------------------------------------|
| 13.  | Click the <b>Print</b> button on the PDF toolbar to print the report.                                                                                                    |
|      | Name : Pam Panther STUDENT TRANSFER EVALUATION Run Date 05/07/2012<br>TD: ###### Run Time 15:29:58                                                                                           |
|      |                                                                                                    |
|      | restance regram to necre regram round                                                                                                    |
|      |                                                                                                    |
|      | COURSE CREDIT                                                                                                    |
|      | Transfer Credit Type: External<br>Transfer Institution: Northeast Iowa Comm Coll<br>Articulation Program: Education-Teaching<br>Internal Articulation Term : FALL 2012 (Evaluation Complete) |
|      | External Transfer Record         Internal Equivalency/Reject Reason           Subject Nbr         Title         Units Grd Status         Subject Nbr         Title         Units Grd Repeat  |
|      | 1 ENG 105 Composition I 3.00 IP Posted ENGLISH 1005 College Writing & IP                                                                                                    |
|      | ENG 106 Composition II 3.00 IP ENGLISH 10002 English Language & IP                                                                                                    |
|      | 2 SOC 110 Introduction to 3.00 A Posted SOC 1000 Intro To Sociology 3.00 A                                                                                                    |
|      | 3 PSY 121 Developmental 3.00 IP Posted PSYCH 2202 Developmental IP                                                                                                    |
|      | 4 HIS 131 World Civilization I 3.00 IP Posted HUM 1000A Humanities Course IP<br>5 CLS 170 Russian History 6 3.00 IP Posted HUM 3121 Russia / Soviet IP<br>Culture Union                      |
|      | Transfer Credit Summary: Northeast Iowa Comm Coll                                                                                                    |
|      |                                                                                                    |